## Autonomous Users for Cytek Aurora and BD LSRs - Booking and Cancellation

This booking system is for the Autonomous users to book time on Cytek Aurora and BD LSRIIs / LSR-Fortessa when they are unavailable for regular users. Please proceed the booking on: "IIII\_Autonomous Usage":

| IIII_Autonomous Usage               |  |
|-------------------------------------|--|
| Autonomous BD LSR-Fortessa (DWB211) |  |
| Autonomous BD LSRII-1 (DWB211)      |  |
| Autonomous BD LSRII-2 (DWB211)      |  |
| Autonomous Cytek Aurora-1 (DWB308)  |  |
| Autonomous Cytek Aurora-A (DWB308)  |  |
| Autonomous Cytek Aurora-B (DWB308)  |  |

- 1. Find the time available for booking:
  - a. Choose the available desired time
  - b. Click on "Book the selected sections"

| 7:00pm  |  |                 |              |          | 2 |  |
|---------|--|-----------------|--------------|----------|---|--|
| 7:30pm  |  |                 |              |          |   |  |
| 8:00pm  |  |                 |              | <b>v</b> |   |  |
| 8:30pm  |  |                 |              | <b>v</b> |   |  |
| 9:00pm  |  |                 |              |          |   |  |
| 9:30pm  |  |                 |              |          |   |  |
| 10:00pm |  |                 |              |          |   |  |
| 10:30pm |  |                 |              |          |   |  |
| 11:00pm |  |                 | D b          |          |   |  |
| 11:30pm |  |                 |              |          |   |  |
|         |  | Book the select | ted sessions |          |   |  |

2. For BD LSR-Fortessa (for example) fill up the form and click on "Complete Booking":

| Phase III (COVID-19) Autonomous BD LSR-Fortessa                  |                  |  |  |  |
|------------------------------------------------------------------|------------------|--|--|--|
| Phase III (COVID-19) Autonomous User Request                     |                  |  |  |  |
| Do you plan to use High Throughput device to run your samples? * |                  |  |  |  |
| O Yes                                                            |                  |  |  |  |
| O No                                                             |                  |  |  |  |
| Additional Notes and Comments:                                   |                  |  |  |  |
|                                                                  |                  |  |  |  |
| L                                                                |                  |  |  |  |
| Cancel                                                           | Complete Booking |  |  |  |

3. The blue-colored time slot with your name will appear in the system:

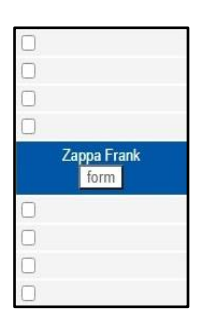

4. Your session will turn green after being confirmed. You will get an automated notification from FCRC-PPMS:

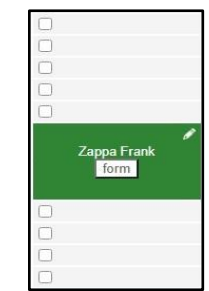

 FCRC Staff will create a session on the requested Instrument. You will get an automated notification from FCRC-PPMS:

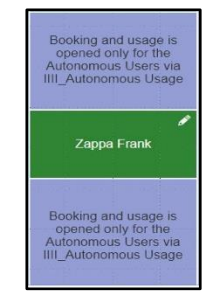

## H2\_20230414\_PP\_BookingCancellation\_ PowU.docx

If you need to cancel the booking that already confirmed by FCRC Staff, please proceed with the following steps (for example, "BD LSR-Fortessa"):

1. Cancel booking on Instrument:

| Α                                                                                                    | B                                                                                                    |                               |  |
|----------------------------------------------------------------------------------------------------|----------------------------------------------------------------------------------------------------|-------------------------------|--|
|                                                                                                    | Session                                                                                                    | #119925                       |  |
| Booking and usage is<br>opened only for the<br>Autonomous Usage<br>IIII_Autonomous Usage<br>Zappa Frank<br>Booking and usage is<br>opened only for the<br>Autonomous Users via<br>IIII_Autonomous Usage | Session System III_Advanced Analyzer BD LSR-Fortessa Period 12/27/2022, from 4:00pm to 6:00pm Period Class Peak hours User Zappa Frank Member of the group 'Flow Cytometry Resource Center' Email: zappaf@mail.rockebler.edu Phone: 7552 Session Type Autonomous | Session deals map. of #119925 |  |
|                                                                                                    | Status<br>Carcel Session                                                                                                    | ▼<br>Close                    |  |

2. Cancel booking on "IIII\_Autonomous Usage Autonomous BD LSR-Fortessa (DWB211)":

| В                                                        |                                                                                                    |  |
|----------------------------------------------------------|----------------------------------------------------------------------------------------------------|--|
| Session #119927                                          |                                                                                                    |  |
| System                                                   | Session details page of #119927                                                                                                    |  |
| III_Autonomous Usage Autonomous BD LSR-Fortessa          |                                                                                                    |  |
| Period                                                   |                                                                                                    |  |
| 12/27/2022, from 4:00pm to 6:00pm                        |                                                                                                    |  |
| Period Class Peak hours                                  |                                                                                                    |  |
|                                                          |                                                                                                    |  |
| Zappa Frank                                              |                                                                                                    |  |
| Member of the group 'Flow Cytometry Resource Center'     |                                                                                                    |  |
| Email: Zappatgmail.rocketeller.edu<br>Phone: <u>7657</u> |                                                                                                    |  |
| Session Type                                             |                                                                                                    |  |
| Autonomous                                               |                                                                                                    |  |
| Status                                                   |                                                                                                    |  |
| Cancel Session                                           | Close                                                                                                    |  |
|                                                          | Session System III_Autonomous Usage Autonomous BD LSR-Fortessa Period 1227/2022, from 4:00pm to 6:00pm Period Class Peak hours User Zappa Frank Member of the group 'Flow Cytometry Resource Center' Email: zappaf@mail.rocketbiler.adu Phone: 7852 Session Type Autonomous Status Carool Session |  |